## ثانيا : اختيار القائمه Nile Department ثم اختيار القائمه

**S** 

tudent Services 👻 L.M.S System Services 🍷 Staff Services 🍷 Stage Strategy 🍨 Nile Department 🍷 Ministerial websites 🍷 Contact US

## Studnet Data

It is considered like a card that contains all the data that concerns the student during the different years of study. It is considered very important to him and can be obtained at any time and on any device as well.

Steps to enter: Follow the instructions below HERE

TO View The Student Card CLICK HERE

## **Benefits**

- 1- Obtain the user name and password to log into the L.M.S system
- 2- Obtain the user name and password for the edumaster account
- 3- Obtaining login data for the educational sites that the school subscribes to for the benefit of the student
- 4- Identify the email used in the guardian's correspondence system
- 5- Get the code for the Accounts and Student Affairs website
- 6- Know the login information for the Microsoft account to benefit from the company's services for students in the field of education
- 7- Get the username and password for the following sections:Math English French -...etc
- 8-Identifying the email of the guardian who registered on the Student Affairs website and is registered with us in the electronic correspondence system

Important note: You can refer to all of the above throughout the day only by using the student's national ID number.

Manarat Al Farouk Schools - copyright ©Amira Anass ITDept For Girls 2024

| : عند الضغط على عارد الشكل الثلالي الذي نقوم من خلاله باختيار اسم الطالب ثم تسجير<br>القومي باللغه الانجليزية ثم الضغط على اعرض<br>المراعير المراعير المراعير<br>المراعير المراعير<br>المراعير المراعير<br>المراعير المراعير<br>المراعير المراعير<br>المراعير المراعير<br>المراعير المراعير<br>المراعير المراعير<br>المراعير المراعير<br>المراعير المراعير<br>المراعير المراعير<br>المراعير المراعير<br>المراعير المراعير<br>المراعير المراعير<br>المراعير المراعير المراعير<br>المراعير المراعير المراعير<br>المراعير المراعير المراعير<br>المراعير المراعير المراعير<br>المراعير المراعير<br>المراعير المراعير المراعير<br>المراعير المراعير المراعير المراعير<br>المراعير المراعير المراعير المراعير<br>المراعير المراعير المراعير المراعير<br>المراعير المراعير المراعير المراعير<br>المراعير المراعير المراعير المراعير<br>المراعير المراعير المراعير المراعير المراعير<br>المراعير المراعير المراعير المراعير<br>المراعير المراعير المراعير<br>المراعير المراعير المراعير<br>المراعير المراعير المراعير<br>المراعير المراعير المراعير المراعير<br>المراعير المراعير المراعير المراعير المراعير<br>المراعير المراعير المراعير المراعير المراعير المراعير المراعير<br>المراعير المراعير المراعير المراعير المراعير<br>المراعير المراعير المراعير المراعير المراعير المراعير المراعير<br>المراعير المراعير المراعير المراعير المراعير<br>المراعير المراعير المراعير المراعير<br>المراعير المراعير المراعير المراعير المراعير<br>المراعير المراعير المراعير<br>المراعير المراعير المراعير المراعير المراعير<br>المراعير المراعير المراعير<br>المراعير المراعير المراعير المراعير<br>المراعير المراعير المراعير المراعير<br>المراعير المراعير المراعير المراعير<br>المراعير المراعير المراعير المراعير<br>المراعير المراعير المراعير المراعير المراعير المراعير<br>المراعير المراعير المراعير المراعير<br>المراعير المراعير المراعير المراعير<br>المراعير المراعير المراعير المراعير<br>المراعير المراعير الم | : عند الضغط على دائد لمحجر الشكل الثالى الذى نقوم من خلاله باختيار اسم الطالب ثم تسجير<br>القومى باللغه الانجليزية ثم الضغط على اعرض<br>هوتعى<br>هوت العناب المعالي<br>هوت العناب المعالي<br>هوت العناب المعالي<br>هوت العناب المعالي<br>هوت العام ما اسم لمستخدم و كلمه السر الخاصه ب L.M.S كما بالصور 5<br>م ف ت * ٥ * ٥<br>هوت عناب المعالي<br>هوت العام المعالي<br>هوت العام المعالي<br>هوت العام المعالي<br>التالي العام بي العامي بي العام في عام العام<br>العام المعالي العامي العام<br>العام المعالي العام العام<br>العام المعالي العام العام العام<br>العام المعالي العام العام العام العام العام العام العام العام العام العام<br>العام العام العام العام العام العام العام العام العام العام العام العام العام العام العام العام<br>العام العام الع                                                                                                    | FIS                                                                                                    | القاهرة<br>ناهرة التعليمية الجديدة<br>منارة الفاروق الاسلامية لغات - شهادة النيل<br>طوير التكنولوجي                                                                                                    |
|----------------------------------------------------------------------------------------------------|----------------------------------------------------------------------------------------------------|----------------------------------------------------------------------------------------------------|----------------------------------------------------------------------------------------------------|
| ، القومى باللغة الانجليزية ثم الضغط على اعرض<br>جودين<br>جودين<br>جودين<br>مول على بيانات الدخول من اسم لمستخدم وكلمه السر الخاصه ب L.M.S كما بالصورة<br>عود في الان الدخول من اسم لمستخدم وكلمه السر الخاصه ب L.M.S كما بالصورة<br>مول على بيانات الدخول من اسم لمستخدم وكلمه السر الخاصه ب مودين<br>مول على بيانات الدخول من اسم لمستخدم وكلمه السر الخاصه ب مودين<br>مود في الانترانية<br>مود في الانترانية<br>مود في الانترانية<br>مود في الانترانية<br>مود في الانترانية<br>مود في الانترانية<br>مود في الانترانية<br>مود في الانترانية<br>مود في الانترانية<br>مود في الانترانية<br>مود في الانترانية<br>مود في الانترانية<br>مود في الدانية<br>مود في الانترانية<br>مود في الانترانية<br>مود في الانترانية<br>مود في الانترانية<br>مود في الانترانية<br>مود في الانترانية<br>مود في الانترانية<br>مود في الدانية<br>مود في الانترانية<br>مود في الانترانية<br>مود في في الانترانية<br>مود في في مود في الانترانية<br>مود في في مود في في مود في في مود في الانترانية<br>مود في في مود في الانترانية<br>مود في في مود في في مود في في مود في في مود في في مود في في مود في في في في في في في مود في في مود في في في في مود في في في في في في في في في في في في في                                                                                                    | القومى باللغه الانجليزية نم الضغط على اعرض<br>مول على بيانات الدخول من اسم لمستخدم وكلمه السر الخاصه ب L.M.S كما بالصور ه<br>مول على بيانات الدخول من اسم لمستخدم وكلمه السر الخاصه ب L.M.S كما بالصور ه<br>مول على بيانات الدخول من اسم لمستخدم وكلمه السر الخاصه ب Paret Passood<br>النات نواب الله الخص بير سه خال الله والتاب بالصابت ونثون الفلايي<br>الالت النول على منه الله الخص بير منه خال الله والتاب بالصابت ونثون الفلايي<br>الالت النول على منه الله الخص بير منه خال الله والتاب بالصابت ونثون الفلايي<br>الالت النول على منه على الانول على منه منه النول والتاب بالصابت ونثون الفلايي<br>المالي الفلايي الخال الخاص بير منه خال الله والتاب بالصابت ونثون الفلايي<br>الالت النول على منه الله الخص بير منه على المالي الخاصة الماليي<br>الالت النول على منه 201 الفات الخاص بير منه على الرابي والتاب الله الخص بير منه باله الخاص بير منه بير الماليي<br>الالت النول على منه الله الخص بير منه على المالي الخاصة الماليي العالي والتاب الماليي<br>الالت النول على منه 201 الفات الخاص بير منه على المالي الخاصة الماليي النول الفلايي<br>الومود النواب المالي الخاص بيلوات المالي الخاص بير منه على المالي الفاتي المالي الخاص بير منه باله الخاص المالي العالي المالي الخاص المالي الخاص المالي الخاص المالي وليوالي المالي المالي المالي الخاص المالي الخاص المالي الخاص المالي المالي المالي الخاص المالي الخاص المالي الخاص المالي المالي المالي المالي المالي المالي المالي المالي الخاص المالي الخاص المالي المالي المال                                                                                                    | له باختيار اسم الطالب ثم تسجيل                                                                                                    | عند الضغط على click here يظهر الشكل التالى الذي نقوم من خلال                                                                                                    |
| ی نی نی نی نی نی نی نی نی نی نی نی نی نی                                                                                                    | مول على بيانات الدخول من اسم لمستخدم وكلمه السر الخاصه ب LMS كا بالصورة<br>عار فرسي<br>عرف عليه للإنات الدخول من اسم لمستخدم وكلمه السر الخاصه ب LMS كا بالصورة<br>عار فرانات الدخول من اسم لمستخدم وكلمه السر الخاصه ب مع المالي<br>عارت الفرل من اسم لمستخدم وكلمه السر الخاصه ب مع المالي<br>عارت الفرل من السم لمستخدم وكلمه السر الخاصه ب عرب المالي<br>الاست<br>الاست<br>الاست<br>الاست<br>الاست<br>الاست<br>الاست<br>الاست<br>الاست<br>الاست<br>الاست<br>الاست<br>الاست<br>الاست<br>الاست<br>الاست<br>الاست<br>الاست<br>الاست<br>الاست<br>الاست<br>الاست<br>الاست<br>الاست<br>الامي<br>الاست<br>الاست<br>الالا<br>الاست<br>الاست<br>الاست<br>الاست<br>الاست<br>الاست<br>الاست<br>الاست<br>الاست<br>الاست<br>الاست<br>الاست<br>الاست<br>الاست<br>الاست<br>الاست<br>الاست<br>الاست<br>الاست<br>الاست<br>الاست<br>الاست<br>الاست<br>الاست<br>الاست<br>الاست<br>الاست<br>الاست<br>الالالا<br>الاست<br>الاست<br>الاست<br>الاست<br>الاست<br>الاست<br>الاست<br>الاست<br>الاست<br>الاست<br>الاست<br>الاست<br>الاست<br>الاست<br>الاست<br>الاست<br>الاست<br>الاست<br>الاست<br>الاست<br>الاست<br>الاست<br>الاست<br>الاست<br>الاست<br>الاست<br>الاست<br>الاست<br>الاست<br>الالالاست<br>الاست<br>الس<br>الاست<br>الاست<br>الاست<br>الاست<br>الاست<br>ال |                                                                                                    | القومي باللغه الانجليزية تم الضغط على أعرض                                                                                                    |
| <ul> <li>ج کی ایسید ایسید ایسی<br/>ایسید ایسید ایسید ایسید ایسید ایسید ایسید ایسید ایسید ایسید ایسید ایسید ایسید ایسید ایسید ایسید ایسید ایسید ایسید ایسید ایسید ایسید ایسید ایسید ایسید ایسید ایسید ایسید ایسید ایسید ایسید ایسید ایسید ایسید ایسید ایسید ایسید ایسید ایسید</li></ul>                                                                                                    | <ul> <li>ج کی تعاون المحالي الدول من المحالي المحالي ال</li></ul>                                                                                                    | ا كما بالصورة                                                                                                    | نم الملاب<br>- اختر امم الملاب<br>الرقم القومي<br>المقر القومي<br>المعن الدخو ل من اسم لمستخدم و كلمه السر الخاصه ب M.S                                                                                                    |
| الثانية بتابعة الطالي المالي عن المالي المالي<br>المالي مالي مالي مالي مالي مالي مالي مال                                                                                                    | الثاني بيتابع الطلي<br>بيانات دخول ولي الإمر علي Parent User Name Parent Password<br>NULL NULL<br>بيوانات الطالب الخاص يمتر سنة مناز 5 الفتر وق للتعليل مع الحسابات و شئون الطلائي<br>بيوانات الطالب الخاص يمتر سنة مناز 5 الفتر وقان معاديت و شئون الطلائي<br>بيوانات الطالب الخاص يعتر منه بينر العرب منه بينر العرب منه ال من الحسابات و شئون الطالات<br>الثالثا<br>الثالث<br>الثالثا<br>النامية المحمد الطالب - Microsoft Teams منه بين اله ثل لوميه<br>التاه العام الخاصة بالطالب - Student User Name<br>التاه المحمد الفتر العرب الخاصة بالطالب - Add<br>الثارية المحمد الفتر المحمد الطالب - Ittlia<br>الثارية المحمد الفتر المحمد المحمد الخاصة بالطالب - Ittlia<br>التامية الطالب - Add                                                                                                    | ← → C → alfaroukschools.org/info nile.php                                                                                                    |                                                                                                    |
| بيانات دخول ولى الأمر على Parent User Name Parent Password Parent Password NUL NUL NUL بيانات الطالب الخاص بمذر منذارة الفاز وق للتعامل مع الحسايات وشئون الطلاب يوانات الطالب الخاص بمذر منذ الفاز وق للتعامل مع الحسايات وشئون الطلاب عن منها المريد مدين الطاب الخاص بمذر منذ الفاز وق للتعامل مع الحسايات وشئون الطلاب عن منها المريد مدين الطاب الخاص بمذر منذ الفاز وق للتعامل مع الحسايات وشئون الطلاب عن منها المريد مدين الطاب الخاص بمذر منذ الفاز وق للتعامل مع الحسايات وشئون الطلاب عن المريد مدين الطاب الخاص بمذر منذ الفاز وق للتعامل مع الحسايات وشئون الطلاب عن منها المريد مدين الطاب الخاص بمذر منذ الفاز وق التعامل مع الحسايات وشئون الطلاب مدين المريد مدين الطاب الخاص بمذر من الطاب الخاص بالطالب مع العامل المريد الفاز وق المريد مدين المريد مدين المريد المريد المريد المريد الخاص بالطالب مع العامل المريد المريد المريد مدين المريد مع مع الطالب مع العامل الخاص بالطالب مع العامل مع المريد المريد مدين المريد مع مع المريد المريد مع مع مع مع مع مع مع مع مع مع مع مع مع                                                                                                    | ييانات دخول ولي الامر على Edumaster الخاصة بيتابعه الطالي<br>Parent User Name Parent Password          NUL       NUL         يوانات الطالب الخاص بمزرسة مناز ة الفاروق للتعامل مع الصابات وشئون الطلاب         مود سفس       عدم مناب الغالب الخاص بمزرسة مناز ة الفاروق للتعامل مع الصابات وشئون الطلاب         مود سفس       عدم مناب الغالب الخاص بمزرسة مناز ة الفاروق للتعامل مع الصابات وشئون الطلاب         مود سفس       عدم مناب الغالب الخاص بمزرسة مناز ة الفاروق للتعامل مع الصابات وشئون الطلاب         مود سفس       عدم مناب الغالب الخاص بمزرسة مناز والغالب والمجموعات بعنا ويغر العارم معار الغالب المعامد         مود معاب الغالب المعامد العالبات وشئون الطلاب       عدم معاب الغالب المعامد العالب الخاص بالطالب         عليوعا: الغزل على معاب طلع العالب الخاص بالطالب       عدم معاب طلع المعاب المعال الخاصة بالطالب         عليوعا: الغزل على معاب طلع العالي ماروسوم عاب بالطالب       عدم معاب طلع المعاب المعاب الطالب         عليوعا: الغزل على معاب طلع الحالي بالطالب       عدم معاب طلع المعاب المعاب العال الخاصة بالطالب         عدم المعاب المعاب العال الحالي بالطالب       عدم معاب طلع العاب المعاب العاب المعاب العاب المعاب العاب المعاب العاب المعاب العاب المعاب العاب المعاب العاب المعاب العاب المعاب العاب المعاب العاب المعاب العاب المعاب العاب المعاب العاب المعاب المعاب العاب المعاب العاب المعاب العاب المعاب العاب المعاب العاب المعاب العاب المعاب العاب المعاب العاب المعاب العاب المعاب العاب المعاب العاب المعاب العاب المعاب العاب المعاب العاب المعاب العاب العاب المعاب العاب المعاب العاب المعاب العاب المعاب العاب المعاب العاب المعاب العاب المعاب العاب المعاب العاب المعاب العاب المعاب العاب المعاب العاب المعاب العاب المعاب العاب المعاب المعاب العاب المعاب المعاب ال                                                                                                    |                                                                                                    |                                                                                                    |
| Parent User Name     Parent Password       NULL     NULL       العاليات الطالب الخاص بمذرسة مناز 5 الأوار وق التعامل مع الحسابات و شؤن الطلاب       عربانت العالي الخاص بمذرسة مناز 5 الأوار وق التعامل مع الحسابات و شؤن الطلاب       عربانت الطالب الخاص بمذرسة مناز 7 الأوار مع مناب العالي المعامي       الثاني       عربانت المالي الخاص بمذرسة مناز 7 الأوار مع مناب العالي المعامي       الثاني       الثاني       الثاني       الثاني       المالي المالي المعامي       المالي المالي المعامي       الثاني       المالي المالي المعامي       المالي المالي                                                                                                    | Parent User Name     Parent Password       الالله     الالله       الالله     الالله       الملاك الخاص بمدرسة مناز 5 الفار وق للتعامل مع المسابك وشئون الطلابي     الملاك الخاص بمدرسة مناز 5 الفار وق التعامل مع المسابك وشئون الطلابي       عزم عديد العلي التعامي مع مسيد العلي التعامي مع معالية     عند مرور       الالتات     الالتات       التعامي معالي التعامي مع مسيد العلي التعامي معالي التعامي معالي العامي معالي التعامي معالي التعامي معالي التعامي معالي التعامي معالي العامي معالي التعامي معالي التعامي معالي التعامي معالي التعامي معالي العامي معالي العامي معالي التعامي معالي التعامي معالي التعامي معالي التعامي معالي التعامي معالي التعامي الطالب معامي الطالب معالي معالي التعامي معالي التعامي معالي التعامي معالي التعامي معالي التعامي معالي التعامي معالي التعامي معالي التعامي معالي التعامي معالي التعامي معالي التحول على صفحه كليا الخاصة بالطالب معالي التعامي معالي التعامي معالي معالي معالي معالي معالي معالي معالي معالي معالي معالي التعامي معالي معالي معا                                                                                                    |                                                                                                    | بيانات دخول ولى الامر على Edumaster الخاصة بمتابعه الطالب                                                                                                    |
| NUL       NULL         بیپانات الطالب الخاص ہمدر سة منار 5 الفار وق التعامل مع الحسابات و شنون الطلاب         عور انتقاب       عد اندور         ۱۱۱۱۱۱       ۲۱۱۱۱۱         ۱۱۱۱۱۱       ۲۱۱۱۱۱         ۱۱۱۱۱۱       ۲۱۱۱۱۱         ۱۱۱۱۱۱       ۲۱۱۱۱۱         ۱۱۱۱۱۱       ۲۱۱۱۱۱         ۱۱۱۱۱۱       ۲۱۱۱۱۱         ۱۱۱۱۱۱       ۲۱۱۱۱۱         ۱۱۱۱۱۱       ۲۱۱۱۱۱         ۱۱۱۱۱۱       ۲۱۱۱۱۱         ۱۱۱۱۱۱       ۲۱۱۱۱۱۱         ۱۱۱۱۱۱       ۲۱۱۱۱۱         ۱۱۱۱۱۱       ۲۱۱۱۱۱         ۱۱۱۱۱۱       ۲۱۱۱۱۱         ۱۱۱۱۱۱۱       ۲۱۱۱۱۱         ۱۱۱۱۱۱۱       ۲۱۱۱۱۱۱         ۱۱۱۱۱۱۱       ۲۱۱۱۱۱۱۱         ۱۱۱۱۱۱۱       ۲۱۱۱۱۱۱۱         ۱۱۱۱۱۱۱       ۲۱۱۱۱۱۱۱         ۱۱۱۱۱۱۱۱۱       ۲۱۱۱۱۱۱۱۱۱         ۱۱۱۱۱۱۱۱       ۲۱۱۱۱۱۱۱۱۱۱۱۱۱۱۱۱۱۱۱۱۱۱۱۱۱۱۱۱۱۱۱۱۱۱۱۱                                                                                                    | اللذي المالياني الطالب الخاص بمدر سنة مذارة الفار وق للتعامل مع الحسابات و شنون الطلاب<br>عور العلي عنه العرب<br>عور العلي العرب العرب عنه العرب العرب العرب العرب عنه العرب العرب<br>المرابع العرب العرب العرب العرب العرب العرب العرب العرب العرب العرب العرب العرب العرب العرب العرب العرب العرب ال<br>المرابع العرب العرب<br>العرب العرب العرب العرب العرب العرب العرب العرب العرب العرب العرب العرب العرب العرب العرب العرب العرب العرب العرب العرب العرب العرب العرب العرب العرب العرب العرب العرب العرب العرب العرب العرب العرب العرب العرب العرب العرب العرب العرب                                                                                                     |                                                                                                    | Parent User Name Parent Password                                                                                                    |
| ييانات الطالب الخاص بمتر منة مثارة الفار وق للتعامل مع الحسايات وشئون الطلاب<br>عبه نظب<br>عبه نظب<br>الالتال<br>اللال<br>متعقة: تشغول على حسب الثلثيا للتابعه او معلومات تفعى قسم الصابات و تنون الطلاب والمجموعات ايضا ويعتر الكود معاهم للثار الن الرغو مع في الثلاث<br>متعقة: تشغول على حسف الطالب والمجموعات ايضا ويعتر الكود معاهم الثلاث الرغو مع في الثار المراجعات ال<br><u>بيا</u> نات الدخول على صفحه Student Viser Name<br>Student User Name<br>Microsoft Ceams - علام الخاصيه والطالب والمعاومي<br>معلومات النائية المنطور على معلومات الطالب والمعاومي<br>معلومات النائية المنطور على معلومات الطالب والمعاومي العالب المعلوم والمعاومي المعاومي والمعاومي والمعاومين والمعاومي والمعاومي والمعاومي والمعاومي والمعاومين والمعاومي والمعاومي وا                                                                                                    | بيانات الطالب الخاص بمدر سة منارة الفاروق للتعامل مع الصابات وشئون الطلاب<br>عود نظب عنه سرور<br>عد منع العالي العامة<br>الثالثات<br>النائل<br>النائل<br>الدخول على صفحه الالالحاصه بالطالب عنه العربة الي تغربه بين الا ال الجامعة<br><u>المالي علي المالي المؤل على صفحه الالالي المالي المالي ال</u>                                                                                                    |                                                                                                    | NULL                                                                                                    |
| معر بالماليات المرور على معر ماليات على المرور على المرور على المرور على المرور على المرور على المواجعة المرومين الكان والمجتوعات الماليات المرومين الكان والمجتوعات الماليات المرومين الكان والمجتوعات الماليات المرومين الكان والمجتوعات الماليات المرومين الكان والمجتوعات الماليات المرومين الكان والمجتوعات الماليات المرومين الكان والمجتوعات المرومين الكان والمجتوعات المرومين الكان والمجتوعات الماليات المرومين الكان والمجتوعات الماليات المرومين الكان والمجتوعات الماليات المرومين الكان والمجتوعات الماليات المرومين الكان والمجتوعات الماليات المرومين الكان والمجتوعات المرومين الكان والمجتوعات الماليات المرومين الكان والمجتوعات الماليات المرومين الكان والمجتوعات المرومين الكان والمجتوعات المرومين الكان والمجتوعات المرومين الكان والمجتوعات المرومين الكان والمجتوعات المرومين الكان والمحتوية المحتوية الماليات المرومين الكان والمحتوية المحتوية المحتوية الماليات المرومين الكان والمحتوية المحتوية المحت                                                                                                    | میں بالد الدور ہیں۔ الدور معاجد الدور معاجد الدور معاجد الدور معاجد الدور معاجد الدور معاجد الدور معاجد الدور معاجد الدور معاجد الدور معاجد الدور معاجد الدور معاجد الدور على معاجد الدور معاجد الدور معاجد معاجد الدور معاجد معاجد الدور معاجد معاجد الدور معاجد معاجد الدور معاجد معاجد معاجد الدور معاجد معاجد معاجم معاجد معاجد معاجد معاجد معاجد معاجد معاجد معاجد معاجد معاجد معاجد معاجد معاجد معاجد معاجد معاجد معاجد معاجد معاجد معاجد معاجد معاجد معاجد معاجد معاجد معاجد معاجد معاجد معاجد معاجد معاجد معاجد معاجد معاجد معاجد معاجد معاجد معاجد معاجد معاجد معاجد معاجد معاجد معاجد معاجد معاجد معاجد معاجد معاجد معاج<br>معاجد معاجد معاجد معاجد معاجد معاجد معاجد معاجد معاجد معاجد معاجد معاجد معاجد معاجد معاجد معاجد معاجد معاجد معا<br>معاجد معاجد معاجد معاجد معاجد معاجد معاجد معاجد معاجد معاجد معاجد معاجد معاجد معاجد معاجد معاجد معاجد معاجد مع<br>معاجد م                                                                                                    | لملاب                                                                                                    | بدانات الطالب الخاص بمدرسة منارة الفاروق للتعامل مع الحسابات وشون الم                                                                                                    |
| النائل<br>المراجعة عنه المالية المراجعة عنه المالية المراجعة عنه المالية المراجعة عنه المالية المراجعة عنه المالية المراجعة عنه المالية المراجعة عنه المالية المراجعة عنه المالية المراجعة المراجعة المرا<br>المراجعة المراجعة المراجعة المراجعة المراجعة المراجعة المراجعة المراجعة المراجعة المراجعة المراجعة المراجعة المراجعة المراجعة المراجعة المراجعة المراجعة المراجعة المراجعة المراجعة المراجعة المراجعة المراحية المراحية المراحية المراحية                                                                                                    | النائل<br>المعرقة: للمغول على صلي الطالب للتابعة الى مطرمات تقص قسم الصابات و شون اطلاب والمجموعات ايضا ويعتر الثور مصاحب الطالب الى تقرجه بلان الله الى الجامعة<br><u>بيانات الدخول على صفحة LMS الخاصية بالطالب - Microsoft Teams الخاصية بالطالب - Student User Name</u><br>1111@alfaroukschools.org<br>التوري                                                                                                    | <br>کلمه الم و:                                                                                                    |                                                                                                    |
| معرقة: للمؤل على حسب الطالب للمتيمة ان معلومات تفص قسم الحسابات و شنون الطلاب والمجموعات ايضا ويعتر الكود مصاحب الطالب الى تفرجه بلذن الله الى الجامعة<br>يوانات الدخول على صفحه LMS الخاصمه بالطالب - Student User Name<br>Student User Name<br>1111@alfaroukschools.org<br>الغروج                                                                                                    | يليونك: للدفول على صفحله للطالب للتنبعه اى ملومات تقص قسم الصلبات و شنون الطلاب والمجموعات ايضا وينفر الكوه مصاحب للطالب الى تفرجه بلان أله الى الجامعه<br>يوانات الدخول على صفحله LMS الخاصمه بالطالب - Student User Name<br>Student User Name<br>1111@alfaroukschools.org<br>التاري                                                                                                    |                                                                                                    | كود الطالب                                                                                                    |
| Microsoft Teams - بالطالب - LMS بيانات الدخول على صفحه LMS         Student User Name       Student Password         1111@alfaroukschools.org       Asd_454                                                                                                    | Microsoft Teams - بالطالب - LMS         Student User Name         Student Password         1111@alfaroukschools.org       Asd_454         الخريج                                                                                                    | 1111111                                                                                                    | کود انطالب<br>1111111                                                                                                    |
| <u>Student User Name</u><br>Student User Name<br>Student Password<br>Asd_454                                                                                                    | <u>Student User Name</u><br><u>Student User Name</u><br><u>Student Password</u><br><u>Asd_454</u><br>الفريع                                                                                                    | 1111111<br>ای تفریه باذن الله الی الجامعه                                                                                                    | كود الطالب<br>1111111<br>ملحوظه: للدقول على حساب الطالب للمتابعة أي معلومات تفص قسم الحسابات و شئون الطلاب والمجموعات أيضا ويعتبر الكود مصاحب للطالب الر                                                                                                    |
| الثريع<br>الثريع                                                                                                    | الناريع<br>الغريع                                                                                                    | لى تفرجه ياذن الله الى الجامعه<br>M                                                                                                    | عود انطالب<br>1111111<br>متحوظه: للدغول على حساب الطالب للمتابعة الى مطومات تفص قسم الحسابات و شنون الطلاب والمجموعات ايضا ويعتبر الكود مصاحب للطالب الر<br>بدانات الدخول على صفحه LMS الخاصية بالطالب - icrosoft Teams                                            |
| الغررع                                                                                                    | الغروع                                                                                                    | لى تفرجه باذن أله الى الجامعه<br><u>M</u><br>Student User N                                                                                                    | كود انطالب<br>1111111<br><u>الموظه:</u> للدفول على حساب الطالب للمتابعه اى مطومات تقص قسم الصابات و شنون الطلاب والمجموعات ايضا ويعتبر الكود مصاحب للطالب الم<br><u>الحاصة بالطالب - LMS الخاصة بالطالب - icrosoft Teams</u><br>ame Student Password               |
| الغروع                                                                                                    | الغروج                                                                                                    | ن تفرجه باذن اللہ الى الجامعه<br><u>M</u><br>Student User N<br>1111@alfaroukschools.org                                                                                                    | عود الطالب<br>1111111<br>ملحوظه: للدغول على حساب الطالب المتابعه اى معلومات نخص قسم الحسابات و شنون الطلاب والمجموعات ايضا ويعتبر الكود مصاحب للطالب الر<br>ييانات الدخول على صفحه LMS الخاصمه بالطالب - <u>الحالي المحموم</u><br>اame Student Password<br>Asd_454 |
| الغروع                                                                                                    | الغري                                                                                                    | اس تفرید باذن اللہ الیامعه<br><u>M</u><br>Student User N<br>1111@alfaroukschools.org                                                                                                    | كود انطالب<br>المحوظه: للدفول على حساب الطالب للمتابعه اي معلومات تقص قسم العسابات و شنون الطلاب والمجموعات ايضا ويعتبر الكود مصاحب للطالب ال<br>المحاصلة بالطالب - LMS<br>المحاصلة بالطالب - icrosoft Teams<br>المحاصلة بالطالب - Asd_454<br>Asd_454              |
| الغري ع                                                                                                    | الغروع                                                                                                    | ر الم الجامعة التي الله الي الجامعة <u>M</u><br>Student User N<br>1111@alfaroukschools.org                                                                                                    | عود الطالب<br>عدر الطالب المتابعه اي معلومات نخص قسم الصابات و شنون الطلاب والمجموعات ايضا ويعتبر الكود مصاحب للطالب ال<br><u>اينات الدخول على صفحه LMS الخاصمه بالطالب - icrosoft Teams</u><br>اame Student Password<br>Asd_454                                   |
|                                                                                                    |                                                                                                    | ر المراجعة التي الجامعة <u>المراجعة المراجعة الم<br/>المراجعة المراجعة المراجع<br/>المراجعة المراجعة المراجعة المراجعة المراجعة المراجعة المراجعة المراجعة المراجعة المراجعة المراجعة المراجعة المر<br/></u>                                                                                                    | عود الطالب<br>عدر الطالب المتابعة اي معلومات تقص قسم الصابات و شنون الطلاب والمجموعات ايضا ويعتبر الكود مصاحب للطالب ال<br><u>المحوظة: الدغول على صفحة LMS الخاصة بالطالب - incrosoft Teams</u><br>المعه Student Password<br>معم_454                               |
|                                                                                                    |                                                                                                    | ا 1111111<br>ى تغرجه باذن الد الى الجامعه<br><u>M</u><br>Student User N<br>المالية<br>المالية<br>مالي<br>مالية<br>مالية<br>مالي<br>مالية<br>ماليمالية<br>مالية<br>ماليالية<br>ماليالية<br>مالية<br>مالية<br>مالية<br>مالية<br>ماليالية<br>ماليالية<br>مالماليا<br>مالياليا<br>ماليالي<br>ماليالي<br>ماليالي<br>ماليالي<br>مالياليالمالي<br>مالمالياليا<br>مالمالياليا<br>مالياليالمالياليالماليالمالياليالمالياليالماليالمالياليالمالياليالياليالمالياليالماليالماليالي<br>مالياليالماليالياليالماليالماليالمالي<br>مالماليالمالماليالماليالمالماليماليماليم | كود الطالب<br>المعرقة: للدغول على صنب الطالب للمتابعه اى معلومات نخص قسم الصبابات و شنون الطلاب والمجموعات ايضا ويعتبر الكود مصاحب للطالب الر<br>المحرقة: للدغول على صفحه LMS الخاصمه بالطالب - icrosoft Teams<br>المع Student Password<br>الخريج                  |
|                                                                                                    |                                                                                                    | ر تفرجه باذن الله الى الجامعه<br>M<br>Student User N<br>1111@alfaroukschools.org                                                                                                    | كود انطالب<br>المعرقة: للدغول على حساب الطالب للمتابعة اي معلومات تفص قسم الصابات و شنون الطلاب والمجموعات ايضا ويعتبر الكود مصاحب للطالب ال<br><u>ايتيانات الدخول على صفحة LMS الخاصمة بالطالب - idensos</u><br>اame Student Password<br>Asd_454<br>الغروج        |

محافظة القاهرة ادارة القاهرة التعليمية الجديدة مدرسة منارة الفاروق الاسلامية لغات - شهادة النيل قسم التطوير التكنولوجي

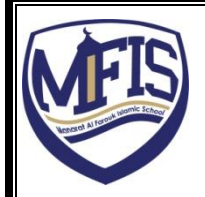

رابعا : يتم الدخول على اللينك التالي من شاشه التاليه واختيار Ticket System

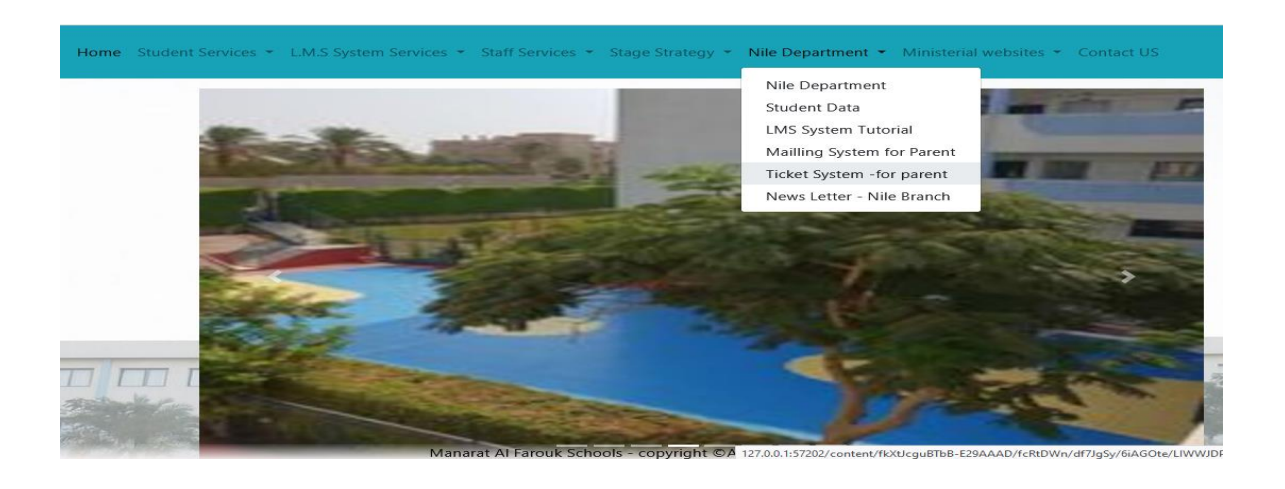

خامسا : يتم تسجيل بيانات الدخول الخاصه ب L.M.S في شاشه الدخول اختيار نوع المستخدم / student parent

|                 | Enter L.M.S User name -PW                                                                                                  |
|-----------------|----------------------------------------------------------------------------------------------------|
|                 | Student/Parent                                                                                                    |
|                 | 3200353@alfaroukschools.org                                                                                                |
|                 |                                                                                                    |
|                 | الدخول                                                                                                    |
| المعالم المعالم | سادسا يتم فتح شاشه لتسجيل الشكوى واختيار ارسال شكوى جديده<br>بندا بتسجيل الشكيم في الشاشه الاتية مديكن ابن المتابعه الشكرم |
| من نفس الصفحة   | ويبدأ بتسجيل السحوي في الساسة الأثية ويمحن أيضا منابعة السحوي<br>بدمكنيد فع جرمدة المشكلة جنب بند الديد على حضد التكويما   |
|                 | ويملل رفع صورة للمسلكة لحلى يتم ألرد على لحصر ألكم بها                                                                     |
|                 |                                                                                                    |
|                 |                                                                                                    |
|                 |                                                                                                    |
|                 |                                                                                                    |

| محافظاً<br>ادارة ال<br>مدرسة<br>قسم ال               | A            | ≡ | <u>تسجيل ا</u>    |                     |                |         |                  |          |          | متابع   | ثم اخ         | ≡         | مرحبا:      | #                           |
|------------------------------------------------------|--------------|---|-------------------|---------------------|----------------|---------|------------------|----------|----------|---------|---------------|-----------|-------------|-----------------------------|
| <sup>4</sup> القاهر<br>قاهرة ا<br>منارة ا<br>تطوير ا | È            |   | <u>لشكوي</u><br>" |                     |                |         |                  |          |          | ه الشا  | تيار          |           | ماريه ابوال | b)                          |
| ة<br>التعليمي<br>الفاروة<br>التكنول                  | ☆            |   | 21-               | شرحية<br>إختار المر | الشكو          | شر خ    | <u>أرفق ہ</u>    | إختار ،  |          | كوئ     | ادارة         |           | لفتوح تہ    | قم الشكو <i>ي</i><br>23     |
| ية الم<br>ق الا،<br>وجى                              | Q            |   |                   | رحلة                | <u>ي بالتد</u> | ح الشدّ | مستند            | مستند ال |          | ، يت    | ة المث        |           | حسين        | و                           |
| جديدة<br>'سلامية<br>،                                |              |   |                   |                     | فصيل           | کوي:    | . للشكوي         | الشكوي   |          | تم الخ  | ڻ <i>کو و</i> |           | ابوالفتوح   |                             |
| لغات -                                               |              |   |                   |                     |                |         | <u>(إختياري)</u> |          |          | نىغط    | ليظ           |           | ح امین      | 1:19 AM                     |
| - شهادة                                              |              |   |                   |                     |                |         |                  |          |          | على     | ھر ال         |           |             | تاريخ الشكوي<br>2024 09:11/ |
| ة النيل.                                             |              |   |                   | ~                   |                |         |                  |          |          | الشكا   | لجدول         |           |             | وي<br>Sat 14/9/2            |
|                                                      |              |   | - 11 -            | المحمر              |                |         |                  |          |          | ل التال | ، التال       |           |             |                             |
|                                                      |              |   |                   |                     |                |         |                  |          | l        | ے       | ل وقراء       |           |             | محتوي ال<br>منتمنة          |
|                                                      |              |   |                   |                     |                |         |                  |          | <b>4</b> | :       | ة التعلي      |           |             | کوي<br>ن                    |
|                                                      |              |   |                   |                     |                |         |                  |          |          |         | ، فی          |           |             | متابعة                      |
|                                                      | 1            |   |                   |                     |                |         |                  |          |          |         | متابعه        |           |             | الشكوي                      |
|                                                      | post_nile.ph |   | م لا مال ا        | اختار التصنيف       |                |         |                  |          |          |         | الشكو         |           |             | تم الرد                     |
|                                                      | ent/add      |   |                   |                     |                |         |                  |          |          |         | Ċ             |           |             |                             |
|                                                      | ls.org/stude |   | مرحبا: ما         |                     |                |         |                  |          |          |         |               |           |             | تحرير الشك                  |
|                                                      | oukschoo     |   | ريه ابوالف        |                     |                |         |                  |          |          |         |               |           |             | ئوي                         |
|                                                      | alfaro       |   | فتوح تح           |                     |                | ~       |                  |          |          |         |               |           |             |                             |
|                                                      | 0-<br>-0     |   | نحسين ا           | ~                   |                | 2       |                  |          |          |         |               |           |             | إرسال<br>حذف ا              |
| and the second                                       | e G          |   | ابوالفتو          |                     |                |         |                  |          |          |         |               |           | إدارة ا     | ل شكوي ج<br>الشكوي<br>1     |
|                                                      | ÷            | K | ح امین            |                     |                |         |                  |          |          |         |               | <b>KF</b> | شكاوي       | يدة                         |
|                                                      |              |   |                   |                     |                |         |                  |          |          |         |               | -         |             |                             |